# **Configuring Filter Policies with CLI**

This section provides information to configure filter policies using the command line interface.

Topics in this section include:

- Basic Configuration on page 424
- Common Configuration Tasks on page 425
  - $\rightarrow$  Creating an IP Filter Policy on page 425
  - $\rightarrow$  Creating an IPv6 Filter Policy on page 430
  - $\rightarrow$  Creating Filter Log Policies on page 450
  - → Applying (IPv4/v6) Filter Policies to a Network Port on page 437
  - → Creating a Redirect Policy on page 438
  - → Configuring Policy-Based Forwarding for Deep Packet Inspection in VPLS on page 439
- Filter Management Tasks on page 442
  - → Renumbering Filter Policy Entries on page 442
  - $\rightarrow$  Modifying a Filter Policy on page 444
  - $\rightarrow$  Deleting a Filter Policy on page 446
  - $\rightarrow$  Deleting a Filter Policy on page 446
  - → Copying Filter Policies on page 449

# **Basic Configuration**

The most basic IP, IPv6 and MAC filter policies must have the following:

- A filter ID
- Template scope, either *exclusive* or *template*
- Default action, either drop or forward
- At least one filter entry
  - $\rightarrow$  Specified action, either drop or forward
  - $\rightarrow$  Specified matching criteria

The following example displays a sample configuration of an IP filter policy. The configuration blocks all incoming TCP session except Telnet and allows all outgoing TCP sessions from IP net 10.67.132.0/24. Figure 25 depicts the interface to apply the filter.

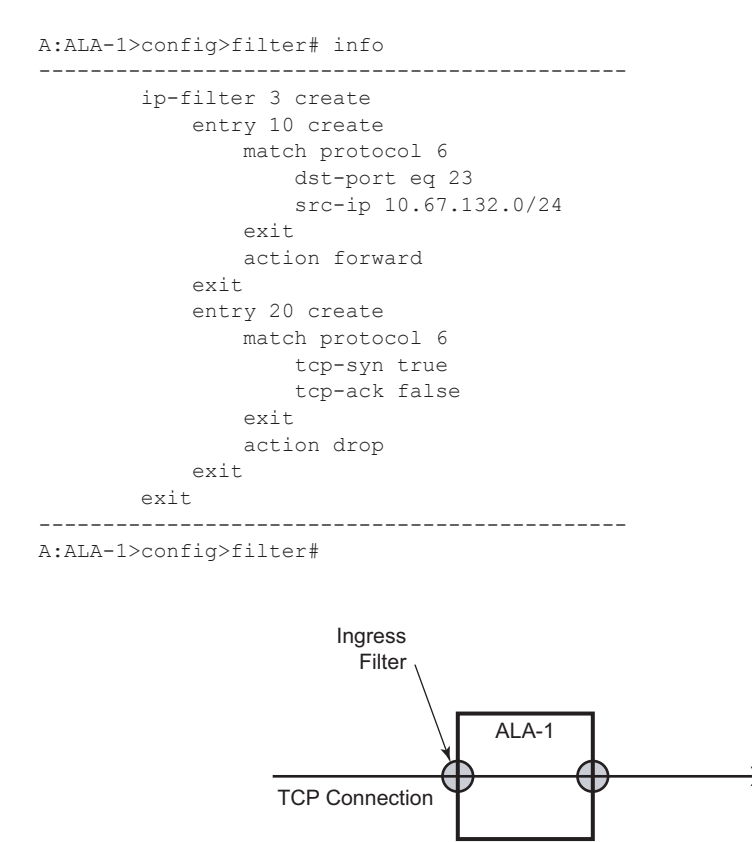

OSRG007

Figure 25: Applying an IP Filter to an Ingress Interface

# **Common Configuration Tasks**

This section provides a brief overview of the tasks that must be performed for both IP and MAC filter configurations and provides the CLI commands.

To configure a filter policy, perform the following tasks:

- Creating an IP Filter Policy on page 425
- Creating an IPv6 Filter Policy on page 430
- Creating a MAC Filter Policy on page 431
- Creating Filter Log Policies on page 450
- Creating a Match List for Filter Policies on page 435
- Applying (IPv4/v6) Filter Policies to a Network Port on page 437

#### **Creating an IP Filter Policy**

Configuring and applying filter policies is optional. Each filter policy must have the following:

- The filter type specified (IP)
- A filter policy ID
- A default action, either drop or forward
- Filter policy scope specified, either *exclusive* or *template*
- At least one filter entry with matching criteria specified
- Optionally, an existing filter policy can have a Filter Name assigned, that can then be used in CLI to reference that filter policy including assigning it to SAPs and/or network interfaces.

## **IP Filter Policy**

The following displays an exclusive filter policy configuration example:

```
A:ALA-7>config>filter# info

...

ip-filter 12 create

description "IP-filter"

scope exclusive

exit

...

A:ALA-7>config>filter#
```

#### **IP Filter Entry**

Within a filter policy, configure filter entries which contain criteria against which ingress, egress, or network traffic is matched. The action specified in the entry determine how the packets are handled, either dropped or forwarded.

- Enter a filter entry ID. The system does not dynamically assign a value.
- Assign an action, either drop or forward.
- Specify matching criteria.

The following displays an IP filter entry configuration example.

```
A:ALA-7>config>filter>ip-filter# info

description "filter-main"

scope exclusive

entry 10 create

description "no-91"

match

dst-ip 10.10.10.91/24

src-ip 10.10.0.100/24

exit

no action

exit

A:ALA-7>config>filter>ip-filter#
```

#### **Configuring the HTTP-Redirect Option**

If http-redirect is specified as an action, a corresponding forward entry must be specified before the redirect. Note that http-redirect is not supported on 7750 SR-1 or 7450 ESS-1 models.

The following displays an http-redirect configuration example:

```
A:ALA-48>config>filter>ip-filter# info
_____
         description "filter-main"
         scope exclusive
         entry 10 create
            description "no-91"
            match
               dst-ip 10.10.10.91/24
                src-ip 10.10.0.100/24
             exit
             no action
         exit
          entry 20 create
            match protocol tcp
               dst-ip 100.0.0.2/32
               dst-port eq 80
            exit
             action forward
          exit
          entry 30 create
            match protocol tcp
               dst-ip 10.10.10.91/24
               dst-port eq 80
             exit
            action http-redirect "http://100.0.0.2/login.cgi?mac=$MAC$sap=$S
AP&ip=$IP&orig_url=$URL"
        exit
_____
```

```
A:ALA-48>config>filter>ip-filter#
```

#### **Cflowd Filter Sampling**

Within a filter entry, you can specify that traffic matching the associated IP filter entry is sampled. if the IP interface is set to cflowd acl mode. Enabling filter-sample enables the cflowd tool.

The following displays an IP filter entry configuration example.

```
A:ALA-7>config>filter>ip-filter# info

description "filter-main"

scope exclusive

entry 10 create

description "no-91"

filter-sample

interface-disable-sample

match

exit

action forward redirect-policy redirect1

exit

A:ALA-7>config>filter>ip-filter#
```

Within a filter entry, you can also specify that traffic matching the associated IP filter entry is not sampled by cflowd if the IP interface is set to cflowd interface mode. The following displays an IP filter entry configuration example:

```
A:ALA-7>config>filter>ip-filter# info

description "filter-main"

scope exclusive

entry 10 create

description "no-91"

no filter-sample

no interface-disable-sample

match

exit

action forward redirect-policy redirect1

exit

A:ALA-7>config>filter>ip-filter#
```

## **Creating an IPv6 Filter Policy**

Configuring and applying IPv6 filter policies is optional. IPv6 Filter Policy must be configured separately from IP (IPv4) filter policy. The configuration mimics IP Filter policy configuration. Please see Creating an IP Filter Policy on page 425.

## **Creating a MAC Filter Policy**

Configuring and applying filter policies is optional. Each filter policy must have the following:

- The filter policy type specified (MAC normal, MAC isid, MAC vid).
- A filter policy ID.
- A default action, either drop or forward.
- Filter policy scope, either *exclusive* or *template*.
- At least one filter entry.
- Matching criteria specified.

#### **MAC Filter Policy**

The following displays an MAC filter policy configuration example:

```
A:ALA-7>config>filter# info

....

mac-filter 90 create

description "filter-west"

scope exclusive

type normal

exit
```

A:ALA-7>config>filter#

#### **MAC ISID Filter Policy**

The following displays an ISID filter configuration example:

```
A;ALA-7>config>filter# info
-----
mac-filter 90 create
   description "filter-wan-man"
   scope template
   type isid
   entry 1 create
       description "drop-local-isids"
       match
          isid 100 to 1000
       exit
       action drop
    exit
    entry 2 create
       description "allow-wan-isids"
       match
           isid 150
       exit
       action forward
    exit
```

#### **MAC VID Filter Policy**

The following displays VID filter configuration example:

```
A:TOP_NODE>config>filter>mac-filter# info
-----
   default-action forward
    type vic
    entry 1 create
     match frame-type ethernet_II
       ouiter-tag 85 4095
      exit
      action drop
    exit
    entry 2 create
      match frame-type ethernet II
       ouiter-tag 43 4095
      exit
      action drop
    exit
_____
A:TOP NODE>config>filter>mac-filter#
```

#### **MAC Filter Entry**

Within a filter policy, configure filter entries which contain criteria against which ingress, egress, or network traffic is matched. The action specified in the entry determine how the packets are handled, either dropped or forwarded.

- Enter a filter entry ID. The system does not dynamically assign a value.
- Assign an action, either drop or forward.
- Specify matching criteria.

The following displays a MAC filter entry configuration example:

```
A:siml>config>filter# info

mac-filter 90 create

entry 1 create

description "allow-104"

match

exit

action drop

exit

exit

A:siml>config>filter#
```

#### **Creating a Match List for Filter Policies**

IP filter policies support usage of match lists as a single match criteria. To create a match list you must:

- Specify a type of a match list (IPv4 address prefix for example).
- Define a unique match list name (IPv4PrefixBlacklist for example).
- Specify at least one list argument (a valid IPv4 address prefix for example).

Optionally a description can also be defined.

The following displays an IPv4 address prefix list configuration example and usage in an IP filter policy:

```
*A:ala-48>config>filter# info
_____
    match-list
      ip-prefix-list "IPv4PrefixBlacklist"
        description "default IPv4 prefix blacklist"
       prefix 10.0.0/21
        prefix 10.254.0.0/24
     exit
   exit
   ip-filter 10
      scope template
      filter-name "IPv4PrefixBlacklistFilter"
      entry 10
        match
          src-ip ip-prefix-list IPv4PrefixBlacklist
        exit
        action drop
      exit
    exit
_____
```

#### Apply IP (v4/v6) and MAC Filter Policies to a Service

IP and MAC filter policies are applied by associating them with a SAP and/or spoke-sdp in ingress and/or egress direction as desired. Filter ID is used to associate an existing filter policy, or if defined, a Filter Name for that Filter ID policy can be used in the CLI.

The following output displays IP and MAC filters assigned to an ingress and egress SAP and spoke SDP:

```
A:ALA-48>config>service>epipe# info
_____
        sap 1/1/1.1.1 create
           ingress
              filter ip 10
            exit
            egress
              filter mac 92
           exit
         exit
         spoke-sdp 8:8 create
           ingress
              filter ip "epipe sap default filter"
            exit
            egress
              filter mac 91
            exit
         exit
        no shutdown
-----
A:ALA-48>config>service>epipe#
```

The following output displays an IPv6 filters assigned to an IES service interface:

```
A:ALA-48>config>service>ies# info
_____
        interface "testA" create
          address 192.22.1.1/24
           sap 2/1/3:0 create
           exit
           ipv6
           ingress
             filter ipv6 100
            egress
            filter ipv6 100
           exit
        exit
. . .
_____
A:ALA-48>config>service>ies#
```

#### Applying (IPv4/v6) Filter Policies to a Network Port

IP filter policies can be applied to network IP (v4/v6)interfaces. MAC filters cannot be applied to network IP interfaces or to routable IES services. Similarly to applying filter policies to service, IP (v4/v6) filter policies are applied to network interfaces by associating a policy with ingress and/or egress direction as desired. Filter ID is used to associate an existing filter policy, or if defined, a Filter Name for that Filter ID policy can be used in the CLI.

The following displays an IP filter applied to an interface at ingress.

```
A:ALA-48>config>router# info
#-----
# IP Configuration
#-----
. . .
     interface "to-104"
       address 10.0.0.103/24
       port 1/1/1
       ingress
          filter ip 10
        exit
        egress
          filter ip "default network egress policy"
        exit
     exit
#-----
A:ALA-48>config>router#
```

The following displays IPv4 and IPv6 filters applied to an interface at ingress and egress.

```
A:config>router>if# info
_____
       port 1/1/1
       ipv6
          address 3FFE::101:101/120
        exit
       ingress
          filter ip 2
          filter ipv6 1
        exit
       egress
          filter ip 2
          filter ipv6 1
       exit
_____
A:config>router>if#
```

7750 SR OS Router Configuration Guide

## **Creating a Redirect Policy**

Configuring and applying redirect policies is optional. Each redirect policy must have the following:

- A destination IP address
- A priority (default is 100)
- At least one of the following tests must be enabled:
  - $\rightarrow$  Ping test
  - $\rightarrow$  SNMP test
  - $\rightarrow$  URL test

The following displays a redirection policy configuration:

```
A:ALA-7>config>filter# info
                           ------
_____
       redirect-policy "redirect1" create
          destination 10.10.10.104 create
              description "SNMP to 104"
              priority 105
              snmp-test "SNMP-1"
                 interval 30
                 drop-count 30 hold-down 120
              exit
              no shutdown
           exit
           destination 10.10.10.105 create
              priority 95
              ping-test
                 timeout 30
                  drop-count 5
              exit
              no shutdown
           exit
           destination 10.10.10.106 create
              priority 90
              url-test "URL to 106"
                  url "http://aww.alcatel.com/ipd/"
                  interval 60
                  return-code 2323 4567 raise-priority 96
              exit
              no shutdown
           exit
     -----
A:ALA-7>config>filter#
```

7750 SR OS Router Configuration Guide

# Configuring Policy-Based Forwarding for Deep Packet Inspection in VPLS

The purpose policy-based forwarding is to capture traffic from a customer and perform a deep packet inspection (DPI) and forward traffic, if allowed, by the DPI.

In the following example, the split horizon groups are used to prevent flooding of traffic. Traffic from customers enter at SAP 1/1/5:5. Due to the mac-filter 100 that is applied on ingress, all traffic with dot1p 07 marking will be forwarded to SAP 1/1/22:1, which is the DPI.

DPI performs packet inspection/modification and either drops the traffic or forwards the traffic back into the box through SAP 1/1/21:1. Traffic will then be sent to spoke-sdp 3:5.

SAP 1/1/23:5 is configured to see if the VPLS service is flooding all the traffic. If flooding is performed by the router then traffic would also be sent to SAP 1/1/23:5 (which it should not).

Figure shows an example to configure policy-based forwarding for deep packet inspection on a VPLS service. For information about configuring services, refer to the 7750 SR OS Services Guide.

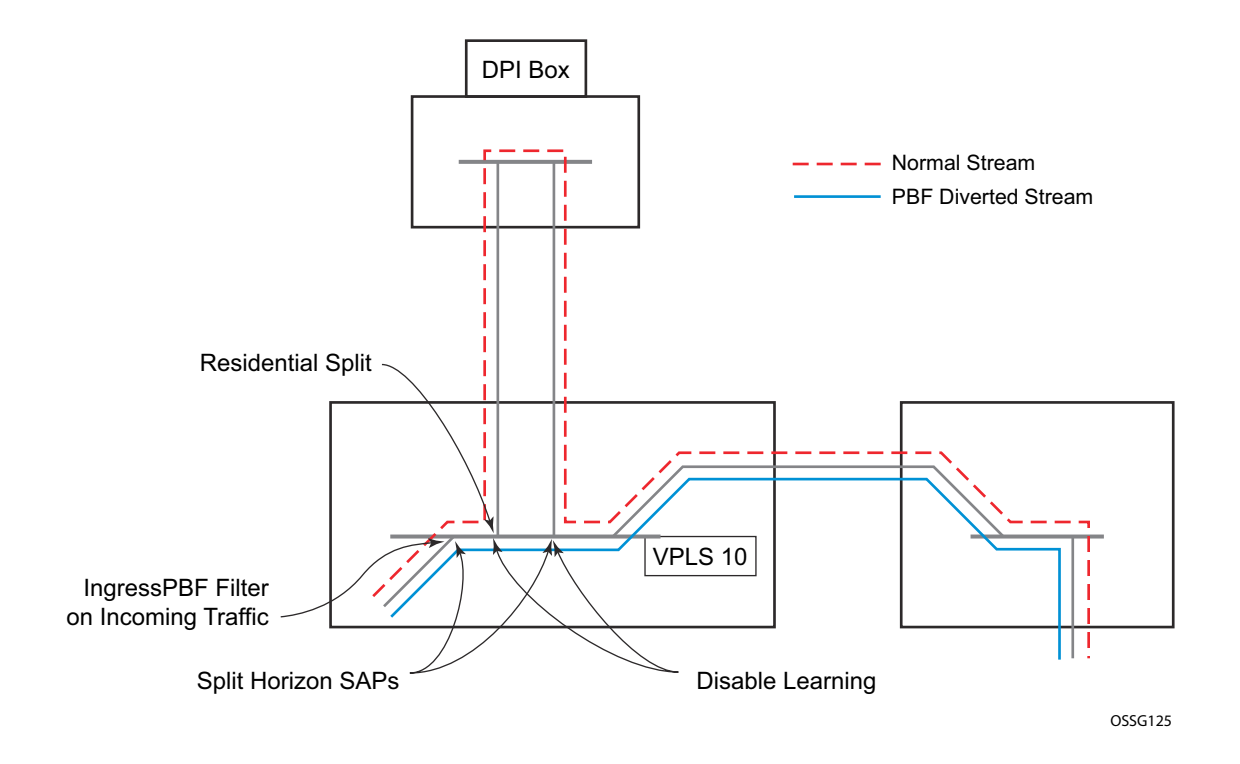

Figure 26: Policy-Based Forwarding for Deep Packet Inspection

The following displays a VPLS service configuration with DPI example:

```
*A:ALA-48>config>service# info
    _____
. . .
      vpls 10 customer 1 create
         service-mtu 1400
          split-horizon-group "dpi" residential-group create
          exit
          split-horizon-group "split" create
          exit
          stp
             shutdown
          exit
          sap 1/1/21:1 split-horizon-group "split" create
             disable-learning
             static-mac 00:00:00:31:11:01 create
          exit
          sap 1/1/22:1 split-horizon-group "dpi" create
             disable-learning
             static-mac 00:00:00:31:12:01 create
          exit
          sap 1/1/23:5 create
             static-mac 00:00:00:31:13:05 create
          exit
          no shutdown
      exit
. . .
_____
*A:ALA-48>config>service#
```

The following displays a MAC filter configuration example:

```
*A:ALA-48>config>filter# info
 _____
. . .
     mac-filter 100 create
        default-action forward
        entry 10 create
           match
              dot1p 7 7
           exit
           log 101
           action forward sap 1/1/22:1
        exit
     exit
. . .
    -----
*A:ALA-48>config>filter#
```

The following displays the MAC filter added to the VPLS service configuration:

```
*A:ALA-48>config>service# info
  _____
. . .
       vpls 10 customer 1 create
          service-mtu 1400
          split-horizon-group "dpi" residential-group create
          exit
          split-horizon-group "split" create
          exit
          stp
              shutdown
          exit
          sap 1/1/5:5 split-horizon-group "split" create
              ingress
                 filter mac 100
             exit
              static-mac 00:00:00:31:15:05 create
          exit
          sap 1/1/21:1 split-horizon-group "split" create
             disable-learning
              static-mac 00:00:00:31:11:01 create
          exit
          sap 1/1/22:1 split-horizon-group "dpi" create
              disable-learning
              static-mac 00:00:00:31:12:01 create
          exit
          sap 1/1/23:5 create
             static-mac 00:00:00:31:13:05 create
          exit
          spoke-sdp 3:5 create
          exit
          no shutdown
       exit
. . . .
-----
*A:ALA-48>config>service#
```

# **Filter Management Tasks**

This section discusses the following filter policy management tasks:

- Renumbering Filter Policy Entries on page 442
- Modifying a Filter Policy on page 444
- Deleting a Filter Policy on page 446
- Modifying a Redirect Policy on page 447
- Deleting a Redirect Policy on page 448
- Copying Filter Policies on page 449

## **Renumbering Filter Policy Entries**

The system exits the matching process when the first match is found and then executes the actions in accordance with the specified action. Because the ordering of entries is important, the numbering sequence may need to be rearranged. Entries should be numbered from the most explicit to the least explicit.

The following example illustrates renumbering of filter entries.

| Example: | <pre>config&gt;filter&gt;ip-filter#</pre> | renum | 10 | 15 |
|----------|-------------------------------------------|-------|----|----|
|          | <pre>config&gt;filter&gt;ip-filter#</pre> | renum | 20 | 10 |
|          | <pre>config&gt;filter&gt;ip-filter#</pre> | renum | 40 | 1  |

The following displays the original filter entry order on the left side and the reordered filter entries on the right side:

A:ALA-7>config>filter# info \_\_\_\_\_ . . . ip-filter 11 create description "filter-main" scope exclusive entry 10 create description "no-91" filter-sample interface-disable-sample match dst-ip 10.10.10.91/24 src-ip 10.10.10.103/24 exit action forward redirect-policy redirect1 exit entry 20 create match dst-ip 10.10.10.91/24 src-ip 10.10.0.100/24 exit. action drop exit entry 30 create match dst-ip 10.10.10.91/24 src-ip 10.10.0.200/24 exit action forward exit entry 40 create match dst-ip 10.10.10.91/24 src-ip 10.10.10.106/24 exit action drop exit exit . . . \_\_\_\_\_ A:ALA-7>config>filter#

A:ALA-7>config>filter# info -----. . . ip-filter 11 create description "filter-main" scope exclusive entry 1 create match dst-ip 10.10.10.91/24 src-ip 10.10.10.106/24 exit action drop exit entry 10 create match dst-ip 10.10.10.91/24 src-ip 10.10.0.100/24 exit action drop exit entry 15 create description "no-91" filter-sample interface-disable-sample match dst-ip 10.10.10.91/24 src-ip 10.10.10.103/24 exit action forward redirect-policy redirect1 exit entry 30 create match dst-ip 10.10.10.91/24 src-ip 10.10.0.200/24 exit action forward exit exit . . . -----

A:ALA-7>config>filter#

#### Modifying a Filter Policy

There are several ways to modify an existing filter policy. A filter policy can be modified dynamically as part of subscriber management dynamic insertion/removal of filter policy entries (see SROS Triple Play Guide for details). A filter policy can be modified indirectly by configuration change to a match list the filter policy uses (as described earlier in this guide). In addition, a filter policy can be directly edited as described below.

To access a specific IP (v4/v6), or MAC filter, you must specify the filter ID, or if defined, filter name. Use the **no** form of the command to remove the command parameters or return the parameter to the default setting.

```
Example: config>filter>ip-filter# description "New IP filter info"
    config>filter>ip-filter# entry 2 create
    config>filter>ip-filter>entry$ description "new entry"
    config>filter>ip-filter>entry# action drop
    config>filter>ip-filter>entry# match dst-ip 10.10.10.104/32
    config>filter>ip-filter>entry# exit
    config>filter>ip-filter>entry# exit
```

The following output displays the modified IP filter output:

```
A:ALA-7>config>filter# info
_____
. . .
      ip-filter 11 create
         description "New IP filter info"
          scope exclusive
          entry 1 create
             match
                dst-ip 10.10.10.91/24
                 src-ip 10.10.10.106/24
              exit
              action drop
          exit
          entry 2 create
             description "new entry"
             match
                dst-ip 10.10.10.104/32
             exit.
              action drop
          exit
          entry 10 create
             match
                dst-ip 10.10.10.91/24
                 src-ip 10.10.0.100/24
             exit
              action drop
          exit
```

```
entry 15 create
            description "no-91"
           match
              dst-ip 10.10.10.91/24
              src-ip 10.10.10.103/24
            exit
            action forward
         exit
         entry 30 create
            match
              dst-ip 10.10.10.91/24
              src-ip 10.10.0.200/24
            exit
            action forward
         exit
     exit
• •
-----
```

A:ALA-7>config>filter#

## **Deleting a Filter Policy**

Before you can delete a filter, you must remove the filter association from all the applied ingress and egress SAPs and network interfaces by executing **no filter** command in all context where the filter is used.

The following illustrates an example of removing a filter (filter ID 11) from an ingress ePipe SAP:

Example: config>service# epipe 5
 config>service>epipe# sap 1/1/2:3
 config>service>epipe>sap# ingress
 config>service>epipe>sap>ingress# no filter

After you have removed the filter from the SAPs network interfaces, you can delete the filter as shown in the following example.

**Example**: config>filter# no ip-filter 11

#### Modifying a Redirect Policy

To access a specific redirect policy, you must specify the policy name. Use the no form of the command to remove the command parameters or return the parameter to the default setting.

```
Example: config>filter# redirect-policy redirect1
      config>filter>redirect-policy# description "New redirect info"
      config>filter>redirect-policy# destination 10.10.10.106
      config>filter>redirect-policy>dest# no url-test "URL to 106"
      config>filter>redirect-policy>dest# url-test "URL to Proxy"
      config>filter>redirect-policy>dest>url-test$ url http://
                  www.alcatel.com
      config>filter>redirect-policy>dest>url-test# interval 10
      config>filter>redirect-policy>dest>url-test# timeout 10
      config>filter>redirect-policy>dest>url-test# return-code 1
                   4294967295 raise-priority 255
A:ALA-7>config>filter# info
_____
. . .
      redirect-policy "redirect1" create
         description "New redirect info"
          destination 10.10.10.104 create
             description "SNMP to 104"
             priority 105
             snmp-test "SNMP-1"
               interval 30
                drop-count 30 hold-down 120
             exit
             no shutdown
          exit
          destination 10.10.10.105 create
            priority 95
             ping-test
                timeout 30
                drop-count 5
             exit
             no shutdown
          exit
          destination 10.10.10.106 create
             priority 90
             url-test "URL to Proxy"
                url "http://www.alcatel.com"
                interval 10
                timeout 10
                return-code 1 4294967295 raise-priority 255
             exit
             no shutdown
          exit.
         no shutdown
      exit
. . .
_____
```

A:ALA-7>config>filter#

7750 SR OS Router Configuration Guide

### **Deleting a Redirect Policy**

Before you can delete a redirect policy from the filter configuration, you must remove the policy association from the IP filter.

The following example shows the command usage to replace the configured redirect policy (**redirect1**) with a different redirect policy (**redirect2**) and then removing the **redirect1** policy from the filter configuration.

```
Example:config>filter>ip-filter 11
      config>filter>ip-filter# entry 1
      config>filter>ip-filter>entry# action forward redirect-policy
redirect2
      config>filter>ip-filter>entry# exit
      config>filter>ip-filter# exit
      config>filter# no redirect-policy redirect1
A:ALA-7>config>filter>ip-filter# info
 -----
                             _____
         description "This is new"
         scope exclusive
         entry 1 create
          filter-sample
           interface-disable-sample
            match
               dst-ip 10.10.10.91/24
               src-ip 10.10.10.106/24
            exit
            action forward redirect-policy redirect2
         exit
         entry 2 create
            description "new entry"
. . .
_____
```

A:ALA-7>config>filter>ip-filter#

#### **Copying Filter Policies**

When changes are to be made to an existing filter policy applied to a one or more SAPs/network interfaces, it is recommended to first copy the applied filter policy, then modify the copy and then overwrite the applied policy with the modified copy. This ensures that a policy being modified is not applied when partial changes are done as any filter policy edits are applied immediately to all services where the policy is applied.

New filter policies can also be created by copying an existing policy and renaming the new filter.

The following displays the command usage to copy an existing IP filter (11) to create a new filter policy (12) that can then be edited. And once edits are completed, it can be used to overwrite existing policy (11).

Example: config>filter# copy ip-filter 11 to 12 A:ALA-7>config>filter# info \_\_\_\_\_ ip-filter **11** create description "This is new" scope exclusive entry 1 create match dst-ip 10.10.10.91/24 src-ip 10.10.10.106/24 exit action drop exit. entry 2 create . . . ip-filter 12 create description "This is new" scope exclusive entry 1 create match dst-ip 10.10.10.91/24 src-ip 10.10.10.106/24 exit action drop exit entry 2 create \_\_\_\_\_ A:ALA-7>config>filter#